## **SMJUHSD WEBSTORE NEW USER LOG IN INFORMATION**

| You may make purchases from any school                                                                                                    | ' from pu                                                                                       | Il down menu. A convenience fee will be                                                                                                    |                                                                                              |                                  |                                                     |
|----------------------------------------------------------------------------------------------------|-------------------------------------------------------------------------------------------------|----------------------------------------------------------------------------------------------------|----------------------------------------------------------------------------------------------|----------------------------------|-----------------------------------------------------|
| To start, you <b>must</b> create an account! Fill is<br>Up button. Your email here will become ye<br>button, go to your email for the link to con<br>browser (Chrome preferably) for all steps<br>your phone for this process.                                             | in the information our login name<br>our login name<br>oplete the sign of the setup p           | ation requestene. Once you<br>n up. It is imported as a second second secon | ed and click on the Sign<br>click on the Sign Up<br>portant to use the same<br>e avoid using | 1<br>you a student               | L Account - È 0<br>Sign In<br>Create Account        |
| A link will be sent to the email address you<br>Click the link or copy and paste the link<br>address bar of your browser. Again, pleas<br>same browser (Chrome preferably) for all<br>setup process. Remember to use the email<br>password you used to create the account. | a listed.<br><b>in the</b><br><i>se use the</i><br><i>steps in the</i><br>and                   | Are you a student? • Yes<br>First Name *<br>Last Name *<br>Email *                                                                                                    | Enter your inform                                                                            | First Nam                        | Password *                                          |
| <b>The first time</b> you login if you are not a student, add your students to the account by clicking on "My Family" to the left. (Each time you log in you will be opening to this page.)                                                                                | Account Information<br>Profile<br>My Family<br>Order History<br>Unpaid Items<br>Change Password |                                                                                                    |                                                                                              | First Name<br>Last Name<br>Email | Profile Information Amete Bunnet abunet[gslcusd.org |

The screenshot below shows the My Family page. To add your student(s) type in their Student ID number. If you do not know your student(s) ID number found on Student Information System (Power School, Aeries) or contact the school and ask for help.

| <b>*</b>            |            | Stuber Unified School District<br>To tog In: use your email address To create an account. Click My Account Parents: Click NO when addred if you are a student After you set up your account, you will be able to add your student with student ID |                                                                                 |                                                                       |  |  |  |  |
|---------------------|------------|----------------------------------------------------------------------------------------------------|---------------------------------------------------------------------------------|-----------------------------------------------------------------------|--|--|--|--|
| School - Search for | Q          |                                                                                                    |                                                                                 | 🛓 Trish + 🛛 🗮 O                                                       |  |  |  |  |
| Account Information |            |                                                                                                    |                                                                                 |                                                                       |  |  |  |  |
| Profile :           |            | My Family                                                                                                    |                                                                                 |                                                                       |  |  |  |  |
| Order History       |            | Individuals in this list can have items purchased for them and their order history can be reviewed                                                                                                    |                                                                                 |                                                                       |  |  |  |  |
| Unpaid Items        | Student ID | First Name                                                                                                    | Last Name                                                                       | Actions                                                               |  |  |  |  |
| Change Password     | 100        | Samantha                                                                                                    | Stuber                                                                          |                                                                       |  |  |  |  |
|                     | 116        | Kayta                                                                                                    | King                                                                            |                                                                       |  |  |  |  |
|                     | 3001545    | Chris                                                                                                    | Smith                                                                           |                                                                       |  |  |  |  |
|                     | 1000       | Debbie                                                                                                    | Partier                                                                         | 0 8                                                                   |  |  |  |  |
|                     |            | t Name                                                                                                    | me, Student ID and Contact Phone Number of the individual you would like to add | Lo your family.<br>Contact Phone<br>Emergency contact phone<br>Number |  |  |  |  |

Once you add your student, use the drop-down menu "School" for access to appropriate items.

Select School to purchase items. You may return to the home page by clicking on the school logo in the top left corner of the Web Store, then click on the "school" of your choice. If you have multiple children at different schools, this webstore will allow you to purchase items for them as long as you have their student ID #.